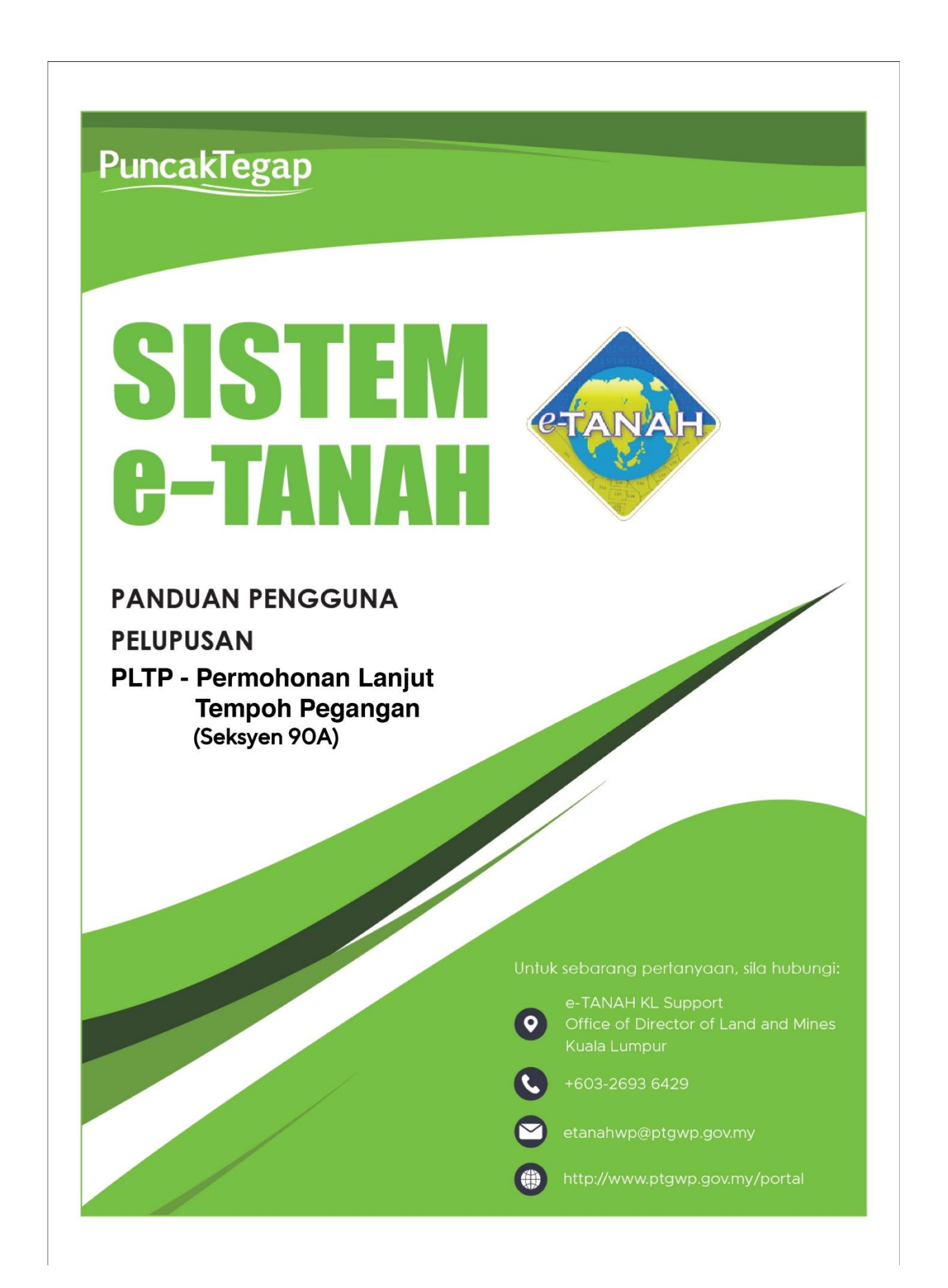

## LOG MASUK AKAUN PENGGUNA

Untuk membuat Permohonan, lawat laman web <u>www.ptgwp.gov.my</u>

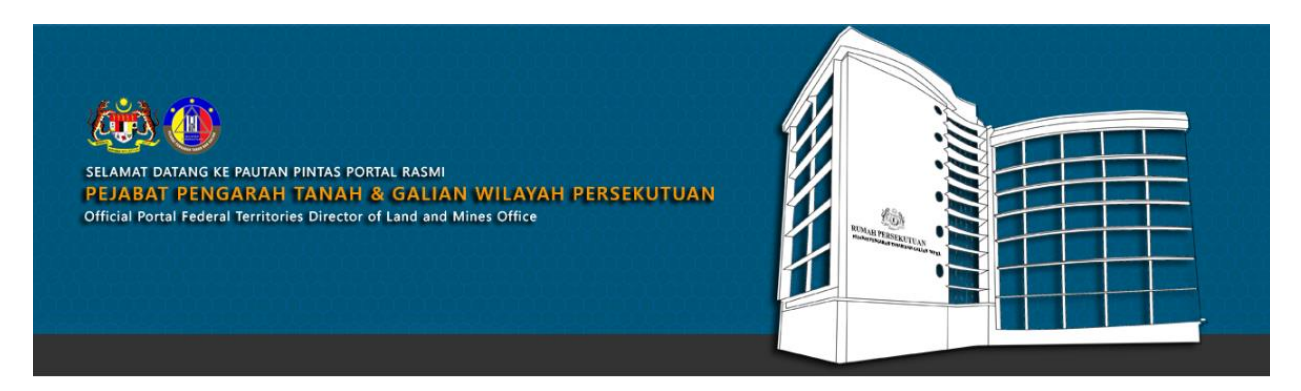

SILA KLIK PAUTAN/IKON DI BAWAH UNTUK PERKHIDMATAN YANG LEBIH MUDAH DAN CEPAT PLEASE CLICK THE LINK/ICONS BELOW FOR EASIER AND FASTER SERVICES

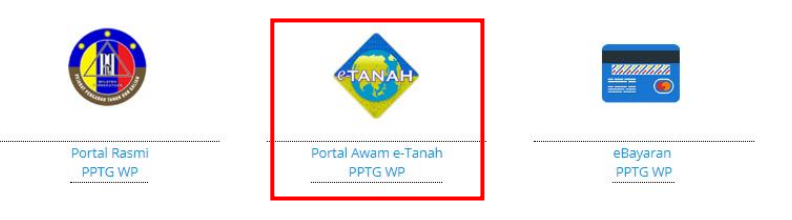

• Klik Portal Awam e-Tanah.

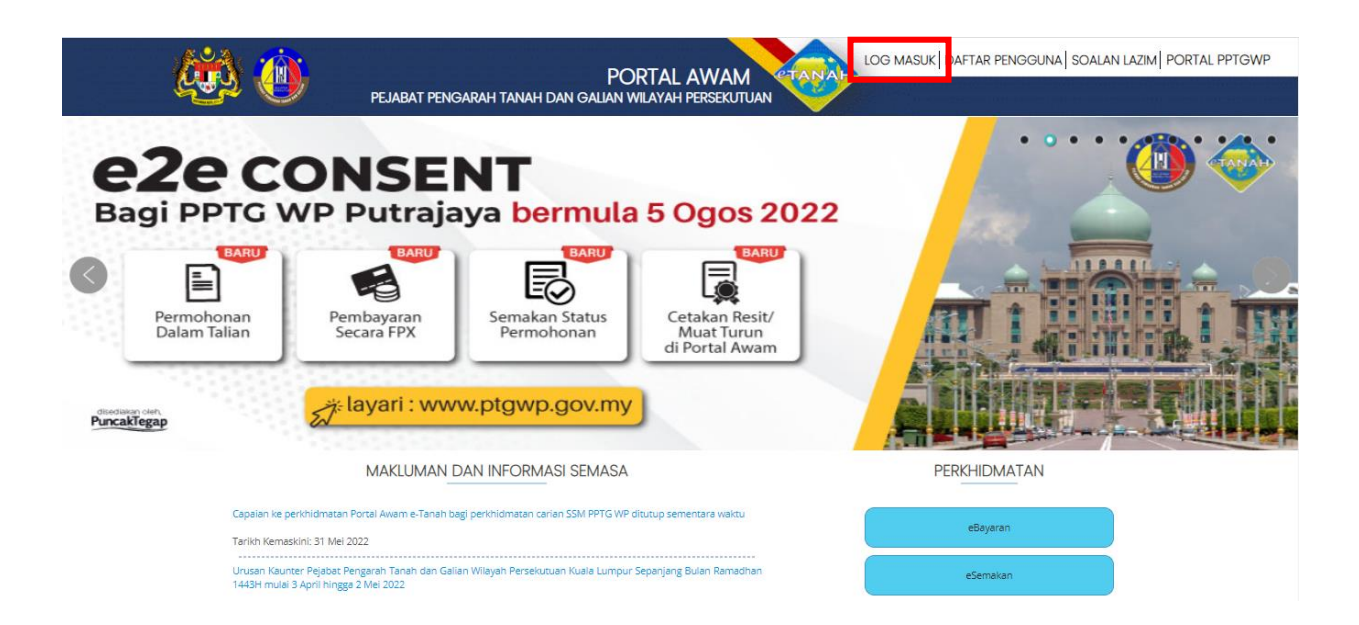

• Klik Log Masuk.

| 🥨 🝈 PEJA                                                                   | PORTAL AWAM                                                                     | LOG MASUK   DAFTAR PENGGUNA   SOALAN LAZIM   PORTAL PPTGWP |
|----------------------------------------------------------------------------|---------------------------------------------------------------------------------|------------------------------------------------------------|
| PERMOHONAN HA<br>PENTADBIR TANA<br>Dalam Talian Bagi                       | AK LALU LALANG<br>H AWAM / PERSENDIRIA<br>PPTG WPKL                             |                                                            |
| Mulai 30 J                                                                 | PORTAL AWAM e-TANAH                                                             |                                                            |
| MAK                                                                        | LUMAN DAN INFORMASI SEMASA                                                      | PERKHIDMATAN                                               |
| Capaian ke perkhidmatan Portal Awa<br>Tarikh Kemaskini: 31 Mei 2022        | im e-Tanah bagi perkhidmatan carian SSM PPTG WP ditutup sementara waktu         | eBayaran                                                   |
| Urusan Kaunter Pejabat Pengarah Ta<br>1443H mulai 3 April hingga 2 Mei 202 | anah dan Galian Wilayah Persekutuan Kuala Lumpur Sepanjang Bulan Ramadhan<br>12 | eSemakan                                                   |

• Isi ID Pengguna dan Kata Laluan dan klik Log Masuk.

| Jenis Akaun : Individu |                 | Portal Rasmi PPTGWP Kua | la Lumpur 🛕 Notifikasi (85) | ⓒ Log Keluar |
|------------------------|-----------------|-------------------------|-----------------------------|--------------|
|                        |                 | etanah                  |                             |              |
|                        | WP Kuala Lumpur | WP Putrajaya            | WP Labuan                   |              |

• Pilih Wilayah.

|                           | LAMAN UTAMA > WP PUTRAJAYA      |                                |                                         |           |                            |          |  |  |
|---------------------------|---------------------------------|--------------------------------|-----------------------------------------|-----------|----------------------------|----------|--|--|
| Permohonan                | Perhatian:                      | agi ugusan e?e online PERTAM   | A GAGAL dinasihatkan TIDAK m            |           | A dan terus lanorkan kenar | 13       |  |  |
| Ê                         | etanahwp@ptgwp.gov.my.          |                                |                                         |           | Can terus laporkan kepat   | 10       |  |  |
| Status<br>Permohonan      | Mohon sertakan maklumat p       | embayaran FPX sebagai bukti da | n ID transaksi online untuk rujukan pir | iak Kami. |                            |          |  |  |
|                           | Permohonan Baru Draf Permohonan |                                |                                         |           |                            |          |  |  |
| Cukai Tanah /<br>Petak    | Carian :                        | Nama Urusan                    | Nama Borang                             |           |                            |          |  |  |
| <u>e</u>                  |                                 |                                | Cari                                    |           |                            |          |  |  |
| e-Carian<br>Persendirian  |                                 |                                |                                         |           |                            |          |  |  |
| <b>**</b>                 | Senarai Urusan :                |                                |                                         |           |                            |          |  |  |
| Bayaran                   | Bil.                            | Urusan                         |                                         | Modul     | Borang                     | Tindakan |  |  |
|                           | Tiada rekod yang dijumpai.      | Tiada rekod yang dijumpai.     |                                         |           |                            |          |  |  |
| Bil Kelompok              | Memaparkan 0-0 daripada 0       | rekod                          |                                         | P> P1 5 🗸 |                            |          |  |  |
| Kemaskini<br>Profil       | Pilih Modul Urusan :            |                                |                                         |           |                            |          |  |  |
|                           |                                 |                                |                                         |           |                            |          |  |  |
| Permohonan<br>Tukar Ganti |                                 |                                |                                         | 5.7       |                            |          |  |  |
|                           | Bondaffaran                     | Concent                        | Ctrata                                  | Balupusan | Bombangunan                |          |  |  |
|                           | Fendaltaran                     | Consent                        | Strata                                  | Felupusan | Pembangunan                |          |  |  |
|                           |                                 |                                |                                         |           |                            |          |  |  |
|                           | <b>\$</b>                       | ×3                             |                                         |           |                            |          |  |  |
|                           | Penguatkuasaan                  | Pengambilan                    | Hasil                                   |           |                            |          |  |  |
|                           | Fenguatkuasaan                  | renganionan                    | Haali                                   |           |                            |          |  |  |

- Klik menu **Permohonan.** Senarai modul akan dipaparkan.
- Klik butang Pelupusan.

| Sonarai | Urucan · |
|---------|----------|
| Senarai | Ulusall. |
|         |          |

| Bil. | Urusan                                                              | Modul     | Borang                     | Tindakan | Senarai<br>Semak |
|------|---------------------------------------------------------------------|-----------|----------------------------|----------|------------------|
| 1    | BPRZ - Permohonan Pembatalan Perizaban                              | Pelupusan | -                          |          | ĨQ.              |
| 2    | HLPA - Permohonan Hak Lalu Lalang Pentadbir Tanah Awam/Persendirian | Pelupusan | Borang 28A                 |          | ĨQ.              |
| 3    | MLMS - Membaharui Lesen Pendudukan Sementara                        | Pelupusan | -                          |          | ĨQ.              |
| 4    | PLMS - Permohonan Lesen Pendudukan Sementara                        | Pelupusan | Borang Jadual 3            |          | ĨQ.              |
| 5    | PLTP - Permohonan Lanjut Tempoh Pegangan (Seksyen 90A)              | Pelupusan | -                          |          | ĨQ.              |
| 6    | PPJK - Permohonan Pajakan Tanah Perizaban                           | Pelupusan | Jadual 14                  |          | ĨQ.              |
| 7    | PRU - Permohonan Permit Ruang Udara                                 | Pelupusan | Borang Jadual 5            |          | ĨQ.              |
| 8    | PRZ - Permohonan Perizaban                                          | Pelupusan | -                          |          | ĨQ.              |
| 9    | PSBS - Permohonan Serahbalik Berimilik Semula                       | Pelupusan | Jadual 1 dan Borang<br>12A |          | Q                |
| 10   | PT - Permohonan Pemberimilikan                                      | Pelupusan | Borang Jadual 1            |          | ĨQ.              |
| 11   | RAYUAN - Permohonan Rayuan Kelulusan Kerajaan & PTG                 | Pelupusan | -                          |          |                  |
| Mer  | naparkan 1-11 daripada 11 rekod                                     |           | 15 🗸                       |          |                  |

 Senarai urusan akan dipaparkan. Klik <sup>b</sup> di bahagian tindakan pada urusan yang hendak dibuat.

# PLTP - Permohonan Lanjut Tempoh Pegangan (Seksyen 90A)

#### Maklumat Hakmilik

| Permohonan Atas Talian                                                                                  | Pelupusan Permohonan Lanjut Tempoh Pegangan (Seksyen 90A) ( PLT                                                                                                    | ΓP)                                                                                                    |  |  |  |  |  |
|----------------------------------------------------------------------------------------------------|----------------------------------------------------------------------------------------------------|----------------------------------------------------------------------------------------------------|--|--|--|--|--|
| Maklumat Hakmilik Terlibat                                                                              |                                                                                                    |                                                                                                    |  |  |  |  |  |
| Sila isi maklumat hakmilik di bawah:- Medan Wajib Diisi                                                 |                                                                                                    |                                                                                                    |  |  |  |  |  |
|                                                                                                    | Maklumat Hakmilik                                                                                                    |                                                                                                    |  |  |  |  |  |
| Hakmilik Terlibat<br>Negeri<br>Bandar/Pekan/Mukim<br>Jenis Hakmilik<br>No Hakmilik<br>Tambah Isi Semula | <ul> <li>Hakmilik Strata  <ul> <li>Hakmilik Tanah</li></ul> </li> <li>Wilayah Persekutuan Kuala Lumpur</li> <li>Sila Pilih - <ul> <li>Sila Pilih -</li></ul> </li> <li>Sila Pilih - <ul> <li>Sila Pilih -</li></ul> </li> </ul> | Sila dapatkan Contoh<br>Hakmilik.<br>Bagi pemohon yang<br>memiliki geran hakmilik<br>lama tidak seperti<br>contoh, sila hadir ke<br>Pejabat Pengarah<br>Tanah dan Galian<br>Wilayah Persekutuan<br>Kuala Lumpur untuk<br>mendapatkan hakmilik<br>baharu.<br>Contoh Hakmilik |  |  |  |  |  |

- Isi maklumat diperlukan. Sila pastikan medan wajib diisi bertukar menjadi hijau selepas diisi.
- Klik butang **Tambah** untuk paparan maklumat.

| a isi maklumat                                                                   | hakmilik di bawah:-                                                                       |                                                                                                    |            | N                                                                                   | vledan Wajib Diisi                                                                                                    |
|----------------------------------------------------------------------------------|-------------------------------------------------------------------------------------------|----------------------------------------------------------------------------------------------------|------------|-------------------------------------------------------------------------------------|----------------------------------------------------------------------------------------------------|
|                                                                                  |                                                                                           | Maklumat Hakmilik                                                                                                    |            |                                                                                     |                                                                                                    |
| lakmilik Terlibat<br>Negeri<br>Bandar/Pekan/Muk<br>Ienis Hakmilik<br>No Hakmilik | : Hakmilik Strata<br>: Wilayah Persekutuan K<br>: - Sila Pilih -<br>: - Sila Pilih -<br>: | Hakmilik Tanah uala Lumpur      (     i                                                                                                    |            | Sila da<br>Hakmi<br>Bagi p<br>geran<br>sepert<br>Pejaba<br>Galian<br>Kuala<br>menda | apatkan Contoh<br>IIIk.<br>emohon yang memiliki<br>hakmilik lama tidak<br>I contoh, sila hadir ke<br>at Pengarah Tanah dan<br>Wilayah Persekutuan<br>Lumpur untuk<br>apatkan hakmilik baharu |
| Tambah Isi Serr                                                                  | nula                                                                                      | Senarai Hakmilik                                                                                                    |            | Conto                                                                               | oh Hakmilik                                                                                                    |
| Tambah Isi Sen                                                                   |                                                                                           | Senarai Hakmilik                                                                                                    |            | Conto                                                                               | oh Hakmilik                                                                                                    |
| Tambah Isi Sen                                                                   | Negeri                                                                                    | Senarai Hakmilik<br>Maklumat Hakmilik                                                                                                    | No. Lot/PT | Conto                                                                               | oh Hakmilik<br>Catatan                                                                                                    |
| Tambah Isi Sen                                                                   | Negeri<br>WILAYAH PERSEKUTUAN KUALA<br>LUMPUR                                             | Senarai Hakmilik         Maklumat Hakmilik         Bandar / Pekan / Mukim       :       Pekan Batu         Jenis Hakmilik       :       PM         Nombor Hakmilik       :       1 | Lot 54     | Seksyen 3                                                                           | Catatan                                                                                                    |

• Klik butang Teruskan Permohonan.

•

Nota: Jika ada cukai hakmilik yang tertunggak, sila jelaskan dahulu untuk meneruskan permohonan ini.

## **Maklumat Pemohon**

| Permohon                                                                                                    | Permohonan Lanjut Tempoh Pegangan (Seksyen 90A)                                               |              |                  |            |        |          |  |  |
|----------------------------------------------------------------------------------------------------|-----------------------------------------------------------------------------------------------|--------------|------------------|------------|--------|----------|--|--|
| Maklumat Hakmilik         Maklumat Pemohon         Maklumat Urusan         Perakuan         Dokumen Disertakan |                                                                                               |              |                  |            |        |          |  |  |
| Sila isi m<br>Maklum                                                                                           | Sila isi maklumat permohonan seperti di bawah :-<br>Maklumat Pemohon :-<br>Separai Pemohon: 0 |              |                  |            |        |          |  |  |
|                                                                                                    | Bil                                                                                           | Nama Pemohon | Nombo<br>Pengena | or<br>alan | Alamat | Tindakan |  |  |
| Tiada reko                                                                                                    | Tiada rekod yang dijumpai.                                                                    |              |                  |            |        |          |  |  |
| lsi                                                                                                    | Maklumat                                                                                      | Hapus        |                  |            |        |          |  |  |

• Klik butang Isi Maklumat.

| Maklumat Pemohon     |               |                                             |                   |
|----------------------|---------------|---------------------------------------------|-------------------|
| Sila isi maklumat pe | emohon di bav | vah :-                                      | Medan Wajib Diisi |
|                      |               |                                             |                   |
| Maklumat Pemohon     | Maklumat Tan  | bahan Maklumat Hakmilik Tanah yang Dimiliki |                   |
| Medan Wajib Diis     | isi           |                                             |                   |
| Jenis Pemohon        | :             | Individu                                    |                   |
| Nama                 | :             |                                             |                   |
| Jenis & No. Penge    | enalan :      | - Sila Pilih - 👻                            |                   |
| Warganegara          | :             | - Sila Pilih - 👻                            |                   |
| Alamat Berdaftar     | :             |                                             |                   |
|                      | :             |                                             |                   |
|                      | :             |                                             |                   |
|                      | :             |                                             |                   |
| Poskod               | :             |                                             |                   |
| Negeri               | :             | - Sila Pilih -                              |                   |
| Bandar               | :             |                                             |                   |
| No. Telefon Bimbit   | : :           |                                             |                   |
| Emel                 | :             |                                             |                   |
|                      |               |                                             | Seterusnya Tutup  |

- Isi Maklumat Pemohon.
- Pastikan medan wajib isi bertukar dari merah menjadi hijau.
- Maklumat perlu diisi dengan lengkap.
- Klik Seterusnya.

| Maklumat Pemohon                 |             |                                   |          |             |               |             |
|----------------------------------|-------------|-----------------------------------|----------|-------------|---------------|-------------|
| Sila isi maklumat pemohon di bav | wah :-      |                                   |          |             | Medan Wajib D | Diisi       |
|                                  |             |                                   |          |             |               |             |
| Maklumat Pemohon Maklumat Tam    | nbahan Maki | umat Hakmilik Tanah yang Dimiliki |          |             |               |             |
| Maklumat Isteri/Suami            |             |                                   |          |             |               |             |
|                                  |             |                                   |          |             |               |             |
| Bil.                             | Nama        | Nombor Peng                       | jenalan  | Alamat Beke | rja           | lindakan    |
| Tiada rekod yang dijumpai.       |             |                                   |          |             |               |             |
| Tambah                           |             |                                   |          |             |               |             |
| Senarai Tanggungan               |             |                                   |          |             |               |             |
| Bil. N                           | lama        | Tarikh Lahir                      | Nombor P | engenalan   | Pertalian     |             |
| Tiada rekod yang dijumpai.       |             |                                   |          |             |               |             |
| Tambah Hapus                     |             |                                   |          |             |               |             |
|                                  |             |                                   |          |             |               |             |
|                                  |             |                                   |          |             | Sebelum       | usnya Tutup |
|                                  |             |                                   |          |             |               |             |

- Isi Maklumat Tambahan jika ada, kilk pada Tambah.
- Klik Seterusnya.

| Maklumat Pemohon                                                               |                                       |                      |
|--------------------------------------------------------------------------------|---------------------------------------|----------------------|
| Sila isi maklumat pemohon di bawah :-                                          |                                       | Medan Wajib Diisi    |
| Maklumat Pemohon Maklumat Tambahan                                             | Maklumat Hakmilik Tanah yang Dimiliki |                      |
| Adakah pemohon mempunyai :<br>tanah selain Wilayah<br>Persekutuan Kuala Lumpur | Ada 🔾                                 | Tiada                |
|                                                                                |                                       | Sebelum Simpan Tutup |

• Klik Simpan.

| <ol> <li>Maklumat</li> </ol> | Hakmilik                      | 2 Maklumat Pemohon                                   | 3 Maklumat Urusan                          | 4 Perakuan      | 5 Do      | kumen Disertakan                                                                          |                 |
|------------------------------|-------------------------------|------------------------------------------------------|--------------------------------------------|-----------------|-----------|-------------------------------------------------------------------------------------------|-----------------|
| Sila isi mal                 | klumat perr                   | nohonan seperti di bav                               | vah :-                                     |                 |           |                                                                                           |                 |
| Makluma                      | t Pemohon                     | 11-                                                  |                                            |                 |           |                                                                                           |                 |
| Senarai Pemohon: 1           |                               |                                                      |                                            |                 |           |                                                                                           |                 |
|                              | Bil                           | Nama P                                               | emohon                                     | Nombor Peng     | enalan    | Alamat                                                                                    | Tindakan        |
|                              | 1                             | Azizul Hashiem bin Hamid                             |                                            | 790809-14-7809  |           | No 3, Jalan Telaga, Taman Indah, 46090 KUALA LUMPUR, WILAYAH<br>PERSEKUTUAN KUALA LUMPUR. | ~               |
| Tamb                         |                               |                                                      |                                            |                 |           |                                                                                           |                 |
| Makluma                      | t Pemegan                     | g Surat Kuasa Wakil :-                               |                                            |                 |           |                                                                                           |                 |
|                              |                               |                                                      |                                            | Senarai Pemega  | ng Surat  | Kuasa Wakil:0                                                                             |                 |
|                              | Bil                           | ID S                                                 | Surat                                      |                 |           | Surat Untuk                                                                               | Tindakan        |
| Tambah                       | Hapus                         | ı.                                                   |                                            |                 |           |                                                                                           |                 |
| Sila kemuk<br>Contoh su      | kakan surat k<br>rat kebenara | ebenaran daripada Pemeg<br>n dan persetujuan melepas | ang Gadaian dan persetu<br>:kan gadaian. 퉞 | juan melepaskan | gadaian ( | (jika hakmilik yang dipohon melibatkan gadalan kepada pihak bank).                        |                 |
|                              | Bil                           | Nama                                                 | -                                          |                 |           | Jenis Pihak Berkepentingan                                                                |                 |
| Tiada rekod                  | yang dijumpa                  | i.                                                   |                                            |                 |           |                                                                                           |                 |
| Tambah                       | Hapus                         |                                                      |                                            |                 |           |                                                                                           |                 |
|                              |                               |                                                      |                                            |                 |           | Sebelum Simpan Isi Semula Se                                                              | terusnya Keluar |

- Klik **Tambah** jika mempunyai Maklumat Pemegang Surat Kuasa Wakil dan Maklumat Kebenaran Pihak Berkepentingan. Isi maklumat dengan lengkap.
- Tekan Seterusnya.

#### Maklumat Urusan

| Permohonan L   | ermohonan Lanjut Tempoh Pegangan (Seksyen 90A) |                   |            |                           |                                |                            |  |  |  |
|----------------|------------------------------------------------|-------------------|------------|---------------------------|--------------------------------|----------------------------|--|--|--|
| 1 Maklumat Ha  | kmilik (2) Maklumat Pemohon                    | 3 Maklumat Urusan | 4 Perakuan | kuan 6 Dokumen Disertakan |                                |                            |  |  |  |
| Sila isi butir | Sila isi butir-butir tanah yang dipohon :-     |                   |            |                           |                                |                            |  |  |  |
|                |                                                |                   | Makle      | umat Urusan               |                                |                            |  |  |  |
| Bil            | ID Hakmilik                                    | Baki Tempo        | h Pajakan  | Tarikh Luput Pajakan      | Tempoh Pajakan<br>Diperbaharui | Tindakan                   |  |  |  |
| 1              | 140070PM00000001                               | 5 Tah             | านท        | 23/06/2029                |                                | Kemaskini                  |  |  |  |
|                |                                                |                   |            |                           | Sebelum Simpan Is              | i Semula Seterusnya Keluar |  |  |  |

- Baki Tempoh Pajakan akan terpapar.
- Klik Kemaskini.

| iklumat Tanah                              |   |                             |  |
|--------------------------------------------|---|-----------------------------|--|
| Sila isi butir-butir tanah yang dipohon    | - |                             |  |
| o. Berdaftar Pajakan/Pajakan - kecil (Jika | : |                             |  |
| da)                                        |   | No.Serahan: PDSC7145/2021   |  |
| o. Berdaftar Gadaian(Jika Ada)             | : |                             |  |
|                                            |   | No.Serahan: PDSC417191/2019 |  |
| ki Tempoh Pajakan                          | : |                             |  |
| rikh Luput Pajakan                         | : |                             |  |
| mpoh Pajakan Baru                          | : | Tahun                       |  |
| ias dan Unit Luas Tanah                    | : |                             |  |
|                                            |   |                             |  |
|                                            |   | Simpan                      |  |

- Isi butiran yang diperlukan.
- Klik Simpan.

| Permohonan La   | Permohonan Lanjut Tempoh Pegangan (Seksyen 90A) |                              |                      |                                |                          |  |  |  |  |
|-----------------|-------------------------------------------------|------------------------------|----------------------|--------------------------------|--------------------------|--|--|--|--|
| Maklumat Hak    | milik 2 Maklumat Pemohon                        | 3 Maklumat Urusan 4 Perakuan | 5 Dokumen Disertakan |                                |                          |  |  |  |  |
| Sila isi butir- | butir tanah yang dipohon :-                     |                              |                      |                                |                          |  |  |  |  |
|                 |                                                 |                              | Maklumat Urusan      |                                |                          |  |  |  |  |
| Bil             | ID Hakmilik                                     | Baki Tempoh Pajakan          | Tarikh Luput Pajakan | Tempoh Pajakan<br>Diperbaharui | Tindakan                 |  |  |  |  |
| 1               | 140070PM00000001                                | 5 Tahun                      | 23/06/2029           | 94 Tahun                       | Kemaskini                |  |  |  |  |
|                 |                                                 |                              |                      | Sebelum Simpan Is              | Semula Seterusnya Keluar |  |  |  |  |

- Tempoh Pajakan Diperbaharui akan dipaparkan.
- Klik Seterusnya.

## Perakuan

| Permohonan Lanjut Tempoh Pegangan (Seksyen 90A)                                                                                                    |              |              |       |          |       | i      |
|----------------------------------------------------------------------------------------------------|--------------|--------------|-------|----------|-------|--------|
| Maklumat Hakmilik @Maklumat Pemohon Maklumat Urusan Perakuan G Dokumen Disertakan                                                                                              |              |              |       |          |       |        |
| Draf Borano Permohonan                                                                                                    |              |              |       |          |       |        |
|                                                                                                    |              |              |       |          |       |        |
| $\square \qquad Q \qquad \uparrow \qquad \downarrow \qquad 1  \text{of } 3 \qquad - +  \text{Automatic Zoom}  \checkmark$                                                      |              | Ŕ            | Cî 🖶  | Ľ        |       | »>     |
|                                                                                                    |              |              |       |          |       |        |
|                                                                                                    | <b>a a b</b> |              |       |          |       |        |
| PERMOHONAN LANJUT TEMPOH PEGANGAN (SEKSTEN 9                                                                                                    | 0A)          |              |       |          |       |        |
| PERINGATAN                                                                                                    |              |              |       |          |       |        |
| Apabila mengemukakan borang permohonan, tuan/puan dikehendaki menghanta<br>ini :-                                                                                              | r bersama pe | rkara-perkai | a     |          |       |        |
| BAGI PERMOHONAN INDIVIDU                                                                                                    |              |              |       |          |       |        |
|                                                                                                    | Semakan      | Semakan      |       |          |       |        |
|                                                                                                    | Pemohon      | Pejabat      | _     |          |       |        |
| 1. 1 Surat Permohonan Lanjut Tempoh                                                                                                    |              |              |       |          |       |        |
| 2. 1 Surat Kebenaran dari Pihak Berkepentingan (Pemegang                                                                                                    |              |              |       |          |       |        |
| Gadaian/Lien/Pajakan/Pengkaveat)                                                                                                    |              |              |       |          |       |        |
| 3. Bayaran Pendaftaran permohonan sebanyak RM 300.0 (tidak akan<br>dikembalikan) Tunai, Wang Pos Atau Bank Deraf atas nama PENTADBIR<br>TANAH WILAYAH PERSEKUTUAN KUALA LUMPUR |              |              |       |          |       |        |
| Jana Semula                                                                                                    |              |              |       |          |       |        |
|                                                                                                    |              |              | _     |          |       |        |
|                                                                                                    |              | Sel          | belum | Seterusi | iya I | Keluar |

- Sistem akan menjana Draf Borang Permohonan.
- Pengguna perlu cetak dan tandatangan pada borang.
- Klik seterusnya untuk meneruskan permohonan.

## Dokumen Disertakan

| Peri | nohonar     | Lanjut T               | empoh Pegangan (Se                                    | ksyen 90A)        |            |                                                 |         |       |                                            |                                   | i          |
|------|-------------|------------------------|-------------------------------------------------------|-------------------|------------|-------------------------------------------------|---------|-------|--------------------------------------------|-----------------------------------|------------|
| 1    | Maklumat I  | Hakmilik               | 2 Maklumat Pemohon                                    | 3 Maklumat Urusan | 4 Perakuan | 5 Dokumen Dis                                   | ertakan |       |                                            |                                   |            |
|      |             |                        |                                                       |                   | Dokun      | nen Disertakan                                  |         |       |                                            |                                   |            |
|      | Bil.        |                        | Nai                                                   | na Dokumen        |            | Bilangan Yang<br>Perlu Diserahkan<br>Di Kaunter | Lamı    | piran | Dokumen Diser<br>Muatnaik 1 S<br>Dokumen S | takan - Sila<br>Salinan<br>Sahaja | Catatan    |
|      | 1           | Surat Pen              | mohonan Lanjut Tempoh                                 |                   |            | 1                                               |         | 9     | Tidak disertaka                            | n.                                |            |
|      | 2           | Surat Keb<br>Gadaian/L | enaran dari Pihak Berkepe<br>.ien/Pajakan/Pengkaveat) | ntingan (Pemegang |            | 1                                               |         | A     | Tidak disertaka                            | n.                                |            |
|      |             |                        |                                                       |                   | Dokur      | nen Tambahan                                    |         |       |                                            |                                   |            |
|      | Bi          | I.                     | Nama I                                                | Ookumen           | Bilangan   | Perlu L                                         | ampiran | Dokum | en Disertakan                              |                                   | Catatan    |
| Tia  | ida rekod y | ang dijump             | ai.                                                   |                   |            |                                                 |         |       |                                            |                                   |            |
|      | ambah H     |                        |                                                       |                   |            |                                                 |         |       |                                            |                                   |            |
|      |             |                        |                                                       |                   |            | Cara Serahan                                    |         |       |                                            | •                                 |            |
|      | Cara Sera   | ahan Doku              | men                                                   | Kaunter           | ۲          | Online                                          |         |       |                                            |                                   |            |
|      |             |                        |                                                       |                   |            |                                                 |         | Se    | belum Simpan                               | Isi Semula                        | Seterusnya |

- Sistem akan memaparkan senarai dokumen.
- Klik 📮 pada Lampiran untuk muat naik borang yang telah ditandatangani.
- Jika ada Dokumen Tambahan, klik **Tambah.**
- Cara Serahan Dokumen boleh dibuat sama ada di Kaunter atau Online. Jika pilih Kaunter, pengguna perlu pergi ke kaunter untuk membuat bayaran. Manakala jika pilih Online, pengguna boleh membayar secara dalam talian menggunakan FPX payment.
- Klik Seterusnya.

### Pengesahan Serahan Secara Atas Talian

| Permohonan Lanjut Te                                                              | mpoh Pegangan (Seks                                                                      | yen 90A)                                                                                |                                   |                            |      |                          |                 |           | i |
|-----------------------------------------------------------------------------------|------------------------------------------------------------------------------------------|-----------------------------------------------------------------------------------------|-----------------------------------|----------------------------|------|--------------------------|-----------------|-----------|---|
| 1 Maklumat Hakmilik                                                               | 2 Maklumat Pemohon                                                                       | 3 Maklumat Urusan                                                                       | 4 Perakuan                        | 6 Dokumen Diserta          | akan | 6 Pengesahan Serahan Sec | ara Atas Talian | 7 Bayaran |   |
|                                                                                   |                                                                                          |                                                                                         | E                                 | Borang Permohonan          |      |                          |                 |           |   |
| Arahan<br>1. Pastikan borang p<br>2. Sila pastikan borar<br>3. Jika ingin memuati | ermohonan yang telah ditand<br>ng yang dimuatnaik dan dipa<br>naik semula borang permoho | atangani dimuatnaik denga<br>barkan di bawah adalah sar<br>nan,sila ke tab sebelum iait | n jelas<br>na.<br>u Tab Dokumen ( | Disertakan                 |      |                          |                 |           |   |
| Bil                                                                               |                                                                                          | Dokumen                                                                                 |                                   |                            |      | Status                   | Tir             | ndakan    |   |
| 1 Surat Permol                                                                    | nonan Lanjut Tempoh                                                                      |                                                                                         |                                   |                            |      | Baru                     |                 |           |   |
|                                                                                   | ▶   ↓ 1 of 1                                                                             |                                                                                         | -   + A                           | Automatic Zoom 🗸 🗸 🗸 🗸 🗸 🗸 |      |                          | ņ 🗅 🕯           |           |   |
| Sahkan                                                                            | PEJABAT<br>WILAYAH<br>Tut                                                                | PENGARAH TA<br>PERSEKUTUAN                                                              | NAH DAN<br>KUALA I                | GALIAN<br>LUMPUR           |      |                          |                 |           |   |

- Pastikan Borang Permohonan yang dimuat naik adalah betul.
- Klik Sahkan.

| Permoho                                  | nan Lanjut T                                                         | empoh Pegangan (Seks                                                                        | yen 90A)                                                                                |                                 |                      |                            |                |          |        |        | i |
|------------------------------------------|----------------------------------------------------------------------|---------------------------------------------------------------------------------------------|-----------------------------------------------------------------------------------------|---------------------------------|----------------------|----------------------------|----------------|----------|--------|--------|---|
| 1 Maklur                                 | mat Hakmilik                                                         | 2 Maklumat Pemohon                                                                          | 3 Maklumat Urusan                                                                       | Perakuan                        | 6 Dokumen Disertakar | 6 Pengesahan Serahan Secar | ra Atas Talian | 7        | ayara  | 1      |   |
| <b>Arah</b><br>1. Pa<br>2. Sil<br>3. Jil | <b>ian</b><br>astikan borang p<br>la pastikan bora<br>ka ingin memua | permohonan yang telah ditang<br>Ing yang dimuatnaik dan dipa<br>Inaik semula borang permoho | atangani dimuatnaik denga<br>parkan di bawah adalah sar<br>nan,sila ke tab sebelum iait | n jelas<br>na.<br>u Tab Dokumer | Borang Permohonan    |                            |                |          |        |        |   |
| Bil                                      | I                                                                    |                                                                                             | Dokumen                                                                                 |                                 |                      | Status                     |                | Tindakan |        |        |   |
| 1                                        | Surat Permo                                                          | honan Lanjut Tempoh                                                                         |                                                                                         |                                 |                      | Disahkan                   |                |          |        |        |   |
| Ē                                        | ן מ                                                                  | ↑   ↓ 1 of 1                                                                                |                                                                                         | -   +                           | Automatic Zoom       |                            |                | - C      | M      | »      |   |
|                                          | Tutuo                                                                | PEJABAT<br>Wilayah                                                                          | PENGARAH TA<br>PERSEKUTUAN                                                              | NAH DAN<br>I KUALA              | N GALIAN<br>LUMPUR   |                            |                |          |        |        |   |
|                                          |                                                                      |                                                                                             |                                                                                         |                                 |                      | Sebelum Simp               | an Isi Semu    | la Sete  | rusnya | Keluar |   |

- Status borang akan bertukar kepada Disahkan.
- Klik Seterusnya.

# Bayaran

| ermohonan                     | rmohonan Lanjut Tempoh Pegangan (Seksyen 90A)                                                                     |                                                                                    |                                                     |                               |                |                                          |                         |  |
|-------------------------------|----------------------------------------------------------------------------------------------------|------------------------------------------------------------------------------------|-----------------------------------------------------|-------------------------------|----------------|------------------------------------------|-------------------------|--|
| 1 Maklumat H                  | akmilik 2 Maklumat Pemohon                                                                                        | 3 Maklumat Urusan                                                                  | 4 Perakuan                                          | an 6 Dokumen Disertakan 6     |                | Pengesahan Serahan Secara Atas           | Talian 7 Bayaran        |  |
|                               |                                                                                                    |                                                                                    |                                                     | Senarai Urusan                |                |                                          |                         |  |
| Senarai Urusan                |                                                                                                    |                                                                                    |                                                     |                               |                |                                          |                         |  |
| Bil.                          | Urusan/Perih                                                                                                    | al                                                                                 | ID Hakmilik/Nombor Lot Bilan                        |                               | Bilangan       | Fi                                       | Jumlah Perlu Bayar (RM) |  |
| 1                             | Bayaran Permohonan Lanjut Temp<br>Seksyen 90/                                                                     | oh Pegangan dibawah                                                                | 140070PM00000001                                    |                               |                | 300.00                                   | 300.00                  |  |
|                               |                                                                                                    |                                                                                    |                                                     |                               |                | Jumlah Bayaran (RM)                      | 300.00                  |  |
|                               |                                                                                                    |                                                                                    |                                                     | Perakuan                      |                |                                          |                         |  |
| Dengan<br>Pihak Pe<br>Saya be | ini saya mengakui bahawa maklumat<br>ejabat Tanah Dan Galian Wilayah Per<br>rsetuju dengan fi yang dinyatakan dar | yang dinyatakan adalah be<br>sekutuan Kuala Lumpur ber<br>nakan membuat bayaran pe | nar.<br>hak untuk membatal<br>enuh secara atas tali | kan permohonan ini sek<br>an. | iranya terdapa | at maklumat <b>palsu, tidak benar da</b> | an tidak lengkap.       |  |
|                               |                                                                                                    |                                                                                    |                                                     |                               |                | Set                                      | elum Simpan Bayar Ke    |  |

- Jumlah bayaran Fi akan dipaparkan.
- Tekan pada Perakuan.
- Klik **Bayar** untuk membuat pembayaran.

| R | 3 | v | 3 | r | 3 | n |  |
|---|---|---|---|---|---|---|--|
| - | ч | y | ч | • | ч |   |  |

Sila pilih salah satu daripada cara bayaran :

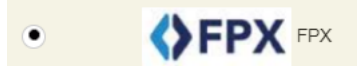

#### PANDUAN PEMBAYARAN :

- 1. Pastikan anda tidak menutup laman web semasa transaksi pembayaran sedang dilakukan.
- 2. Selepas membuat pembayaran melalui laman Bank yang dipilih, pastikan anda klik pada butang Continue untuk kembali kepada laman portal e-Tanah.
- 3. Cetakan Resit hanya boleh dilakukan setelah anda selesai melakukan transaksi pembayaran dan kembali kepada laman portal e-Tanah.
- 4. Hanya cetakan salinan Resit daripada portal e-Tanah boleh dijadikan sebagai bukti pembayaran.
- 5. Sila hubungi talian e-Tanah Helpdesk +603-2693 6429 atau emel kepada etanahk lsupport@ptgwp.gov.my untuk bantuan berserta bukti pembayaran jika transaksi pembayaran berjaya dibuat tetapi Resit tidak dijana.

| Se | ter | usi | nya | a |
|----|-----|-----|-----|---|

Bayaran hanya boleh dibuat melalui FPX

#### • Klik Seterusnya.

| Mal  | klumat Bayaran                                                |                                                                    | ×  |
|------|---------------------------------------------------------------|--------------------------------------------------------------------|----|
| Bu   | tiran Pembayaran 🛛 🚯 FP                                       | x                                                                  |    |
| Stat | tus Bayaran :                                                 | Bayaran Permohonan Lanjut Tempoh Pegangan dibawah Seksyen 90A      |    |
| Jun  | nlah (RM) :                                                   | 300.00                                                             |    |
| Sila | a Pilih Bank                                                  |                                                                    |    |
| ۲    | Perniagaan-Ke-Pengguna (B2C)<br>*Maksimum Bayaran:RM30,000.00 | Perniagaan-Ke-Perniagaan (B2B)<br>*Maksimum Bayaran:RM1,000,000.00 |    |
| SB   | I Bank A                                                      |                                                                    |    |
| Em   | el :                                                          | azizan.ptsb@gmail.com                                              |    |
| Der  | gan klik butang <b>"Seterusnya"</b> di b                      | awah, anda telah bersetuju dengan Terma & Syarat FPX               |    |
|      |                                                               |                                                                    |    |
|      |                                                               | Seterusnya Kelu                                                    | ar |

 Masukkan maklumat yang diperlukan dah klik Seterusnya untuk meneruskan pembayaran.

| ermohonan Lanjut Tempoh Pegangan (Seksyen 90A)                           |                                                                 |
|--------------------------------------------------------------------------|-----------------------------------------------------------------|
| Pengesahan Serahan Secara Atas Talian     2 Bayaran     3 Pengesahan Bay | yaran                                                           |
|                                                                          | Resit Pembayaran / Payment Receipt                              |
| Transaksi telah berjaya, terima kasih.                                   |                                                                 |
| Perihal Transaksi / Transaction Description                              | : Bayaran Permohonan Lanjut Tempoh Pegangan dibawah Seksyen 90A |
| No. Rujukan / Reference No.                                              | : 11PLTP2023000025                                              |
| ld. Transaksi / Transaction ld                                           | : 2023080712350316                                              |
| Bank                                                                     | : SBI Bank A                                                    |
| Tarikh & Masa / Date & Time                                              | : 07/08/2023 12:35:03                                           |
| Status                                                                   | : Transaction Successful                                        |
| Amaun Bayaran Yang Telah Dijelaskan / Paid Amount (RM)                   | : 300.00                                                        |
| Sebarang pertanyaan, sila hubungi talian e-Tanah Helpdesk +603-2693 6429 |                                                                 |
|                                                                          | Resit Keluar                                                    |

- Setelah bayaran dibuat, maklumat **Resit Pembayaran** akan terpapar.
- Klik butang **Resit** untuk cetak atau butang **Keluar** jika telah selesai.

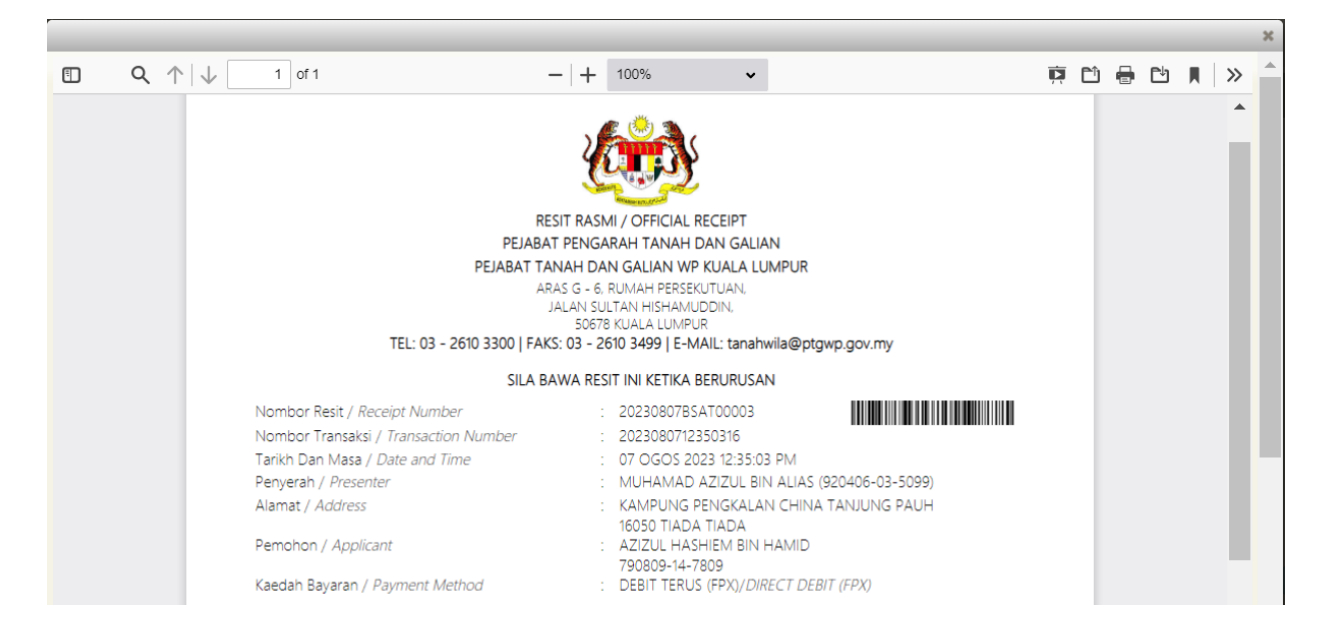

- Resit bayaran atas talian akan dipaparkan.
- Tekan muat turun untuk simpan resit.

## **Status Permohonan**

| Permohonan             | A Per<br>Jika<br>Mot | hatian:<br>membuat pembayaran bagi urusan e2e online<br>non sertakan maklumat pembayaran FPX sebag | PERTAMA GAGAL, dii<br>gai bukti dan ID transaksi o | nasihatkan TIDAK membuat PEMBAYARAN KEDUA dan t<br>nline untuk rujukan pihak kami. | erus laporkan kepada etan | ahwp@ptgwp.gov.my. |                     |
|------------------------|----------------------|----------------------------------------------------------------------------------------------------|----------------------------------------------------|------------------------------------------------------------------------------------|---------------------------|--------------------|---------------------|
| Status<br>Permohonan   | Status               | Permohonan / Perserahan                                                                            |                                                    |                                                                                    |                           |                    |                     |
| 2                      |                      | 3 bulan terakhir 👻                                                                                 |                                                    |                                                                                    |                           |                    |                     |
| Cukai Tanah /<br>Petak | No.                  | ID Transaksi Online (ID Permohonan) 🗘                                                              | Tarikh Kemasukan 👻                                 | Urusan 🗇<br>pitp                                                                   | ID Hakmilik               | Status 🗘           | Tindakan            |
| e-Carian               | 1                    | 11PLTP2023000025<br>(PTGKL/11/PLTP/2023/25)                                                        | 07/08/2023 11:06 AM                                | PLTP - Permohonan Lanjut Tempoh Pegangan (Seksyen 90A)                             | 140070PM00000001          | Sedang Diproses    | đ                   |
|                        |                      |                                                                                                    |                                                    |                                                                                    |                           |                    | <i>(</i> <b>1</b> ) |

• Tekan Status Permohonan untuk melihat status sama ada Sedang Diproses atau Selesai.